# If necessary, add the domain and click Start Discovery. To import or add custodians From All Cases, click Employee List. Import or add custodians. To import custodians from an existing list, click Import and select the appropriate option.

**Collections Tasks** 

Before you begin: This procedure assumes you have

1. Create a source account and define groups.

Add a task and run or schedule the task.

Add a case or add the collection set to a case.

Add or import custodians.

Create a location.

Add a data source.

Create a collection.

Create a collection set.

Review and analyze your data.

2. Add or Import Custodians

To perform an Active Directory discovery

2. Select the Active Directory tab.

Collection Admin rights and do not have a case selected.

**GETTING STARTED** 

2. 3.

4.

5.

6.

7.

8.

9.

 To create a new custodian manually, click Add and specify the required information.

1. From System, click Directories and Servers.

3. Click Save.

#### 1. CREATE A SOURCE ACCOUNT

- 1. From All Collections > Source Accounts, click Add.
- 2. Specify Account, User, Password, and Confirm Password.

O Veritas™ eDiscovery Platform

3. Click **Save**.

#### Define Source Groups (Optional)

- 1. From **All Collections**, click **Source Groups** to organize multiple data sources.
- 2. Click **Add** and choose where the source group belongs.
- 3. Enter a name for the new group.
- 4. Click **OK**.

#### 3. CREATE A LOCATION

- 1. From **All Cases >Locations**, click **Add**.
- 2. Specify the account and path.
- 3. Click **Check Free Space** to verify data storage capacity.
- 4. Select the location type: **Collect and Export**, **Export Only**, or **Collect Only**.
- 5. Assign Access Group Security Permissions for the location.
- 6. Click Save.

## 

The Source Accounts screen

## 4. Add a Data Source

- 1. From All Collections > Sources, click Add.
- 2. Specify the Source Name, Type, and Location.
- 3. Assign the Access Group permissions for the source.
- 4. Click Save.

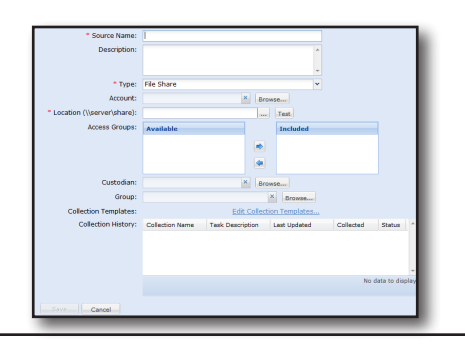

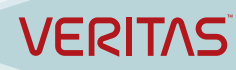

#### COLLECTION TASKS CONTINUED....

#### 5. CREATE A COLLECTION

- 1. From **All Collections > Collections**, click **Add**.
- 2. Enter a name, then Browse to select the default location.
- 3. Click Save.

#### 6. Add a Task & Run

- 1. From **All Collections > Collections**, select a collection.
- 2. From Collection Tasks, click Add.
- 3. View/edit your sources and click Select. Specify task information.
- Note: You can specify which directories you want to include, or exclude, as well as limit data collection to specific keywords. Refer to the Identification and Collection Guide.
- 4. Click Save and Start to begin collecting data.

### 7. CREATE A COLLECTION SET

- 1. From All Collections > Collections, select the collection.
- 2. Click Sets, and click Add.
- 3. View your data and select filter options:
- From the Tasks / Custodians box:
- A.Include all or none (no tasks)
- B. Include all or none (no custodians)
- From the File Type / Data Options box:
  - A.Select all dates, or specify date on or after/before, or time between.
  - B. Select document types to include. (Clear the boxes to exclude types).
- 4. Click **Preview** to see a preliminary view of the data based on your selections.
- 5. Click Create.
- 6. Enter a name and description for the collection set.
- 7. Select the Metadata Only or Content and Metadata option.
- 8. Select the location.
- 9. Assign the Access Group permissions.
- 10. Click Create...

### 8. ADD A CASE OR ADD COLLECTION SET TO A CASE

#### To add a new case

- From All Cases, click Add and specify source information.

To add a collection set to an existing case

- 1. From All Cases, select the case.
- 2. Go to Processing > Sources & Pre-Processing.
- 3. From the **Manage Sources** tab, select **Add Collection Set** from the bottom left drop-down menu, and then click **Go**.
- 4. Select or find a collection set and click **Select**.
- 5. Click Save.

#### 9. REVIEW AND ANALYZE COLLECTED DATA

- **Note:** Your case data must be processed/indexed before analysis. The "Data Analytics" option becomes available only after your data has completed Post-Processing.
- 1. With the case selected, click **Case Home**.
- 2. Click Data Analytics.
- 3. A dashboard of your data appears.
- 4. Sort and analyze the data collected as desired.

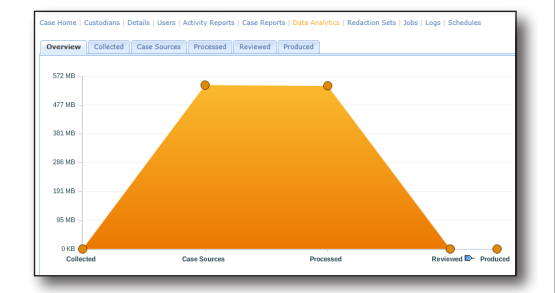

For more information, refer to the Identification and Collections Guide.

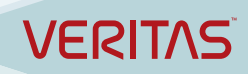